## Part 1: Copy a bedGraph file to your home directory and inspect it

Author: Zach Maas, edited by Hope Townsend

*Goal*: Help you familiarize yourself with the unix computing environment by performing some basic tasks and troubleshooting things on your own.

## What you get to do:

- 1. Log onto the Short Read Workshop server using SSH
- 2. Move to your user directory on /scratch/Users/
- 3. Make a folder called *workshop-day2* and a folder inside of that called *bedfiles*
- 4. Make folders inside workshop-day2 called results, scripts, bin, and data
- Copy the gzipped (compressed) folder in /scratch/Shares/public/sread2023/data\_files/day2/bedfiles/chr1\_bedfiles.tar.gz to your bedfiles directory
  - Things are gzipped (compressed) if they contain large files or information to save space until you actually need them (think of it as putting stuff in vacuum storage bags)
- 6. Decompress and extract the *chr1\_bedfiles.tar.gz* folder in your *bedfiles* directory
  - *Hint*: check out the common commands for *Working with Files* below and don't forget about the **man** command which can help you learn more about a command
- 7. Look at the format of the extracted files. What kind of information do these files give you?

## Some help/encouragement:

If you don't know how to do something, don't be discouraged! Look at the documentation we've provided below or search the internet for how to do what you're trying to accomplish.

## Some useful commands and tools:

- Basic Utilities:
  - man (manual) followed by the name of a command will tell you how to use a command
    - This might seem overwhelming at first because it includes everything but getting used to learning how to read this is really helpful
    - type q or click "esc" to escape from man mode
  - ssh lets you log into a remote server like the one we're using during the short read workshop
  - whoami will print your current active user
  - **uname-n** This is useful to make sure you're actually on the short read server and not your local machine
- Navigating Around:
  - o **pwd** (print working directory) will tell you which directory you're in
  - **cd** (change directory) lets you move to a different directory. You can move folders using absolute or relative paths. For example, if you're starting in /scratch/ and you want to

be in the Workshop directory inside of it, typing cd /scratch/Workshop will move you using the absolute path and typing cd Workshop will move you using the *relative path* 

- Reelative paths have some shortcuts .. (two dots) means "the directory immediately above the one that I'm in" and . (one dot) means "the directory that I'm in"
- Is (list) prints out information about the directory that you're in
- Working with Files:
  - $\circ$  **mv** (move) moves a file from a source path to a destination path
  - $\circ$  **cp** (copy) copies a file from a source path to a destination path
  - rm (remove) removes a file or directory. WARNING there is no recycle bin on a unix system. If you remove a file it is gone forever, with no chance of recovery. DOUBLE CHECK YOUR COMMANDS
  - o **zip/unzip** allows you to create and extract .zip archive files
  - **tar** (tape archive) allows you to create and extract archive files that have the extension of .tar, .tar.xz, .tar.gz, and more.
  - less allows you to view files on the command line without editing them
  - **cat** (concatenate) prints out the contents of a file directly to your terminal
  - **head/tail** show you the first and last 10 lines of a file, respectively. These are useful for quickly making sure a file is in the right format
  - **vim** is an advanced text editor that allows you to edit files for writing scripts. **nano** is a simpler text editor for writing scripts on the command line